一、登录"四川省地方税务局网上办税服务厅" <u>http://12366.sc-l-tax.gov.cn/etax/</u>,"登录" 区选择"自然人",输入证件、证件号、姓名,点击"获取动态密码",录入绑定手机收到的 验证码登录。(首次登陆的纳税人需到主管税务机关办理网络申报认证)

| <ul> <li>● 由振期査询</li> <li>&gt; 通知公告</li> </ul>                                                                                                    | 金三期同报一键设置工具                                                                             | 2.0下载<br>更多                                          | 今天是2016年。<br>> 可办事项 | 2月18日 星期四                                                                      |      | <ul> <li>·网上</li> <li>· 登录 短信发送成功</li> </ul> | :の税服务庁 畅<br>h!           | 通<br>第一次使用指 |
|----------------------------------------------------------------------------------------------------|-----------------------------------------------------------------------------------------|------------------------------------------------------|---------------------|--------------------------------------------------------------------------------|------|----------------------------------------------|--------------------------|-------------|
| <ul> <li>&gt; 关于較育課例</li> <li>&gt; CA用户和三:</li> <li>&gt; 网上的税服务</li> <li>&gt; 网上的税服务</li> <li>&gt; 网上的税服务</li> <li>&gt; 关于移动号号</li> <li>&gt; 网上的税服务</li> </ul> | 1加。地方教育附加和价格课<br>正会一用中登码恢复公告<br>5万个A登结和三证合一失败公<br>5万停机堆护公告<br>3倍登贵收不到验证码的通知<br>3万停机堆护公告 | 02-01<br>01-25<br>告 01-25<br>01-22<br>01-20<br>01-18 | 文书查询                | <ul> <li>株券登记 发展</li> <li>株券登记 发展</li> <li>税券登记 发展</li> <li>税券登记 発展</li> </ul> |      | 单位 证 件: 居民<br>证件号:<br>姓名:<br>助态码: 1770       | 身份证<br>554 × 重<br>登录 🛃 重 | ✓           |
| >服务中心                                                                                                    |                                                                                         |                                                      |                     | > 辅助工具                                                                         |      |                                              |                          | E\$         |
| 我要咨询                                                                                                    | 武要投诉 我要知     我要知                                                                        | 約 我要                                                 | 建议的税人学堂             | の税地图                                                                           | 下数专区 | 根款計算器                                        | の税指南                     | 構成の現        |

二、"办税功能"区选择"个税 12 万申报",单击右键进入

| 用户信息                                                                                     |                                                                 |                                                               |
|------------------------------------------------------------------------------------------|-----------------------------------------------------------------|---------------------------------------------------------------|
| 姓名 4 4 4 4 4 4 4 4 4 4 4 4 4 4 4 4 4 4 4                                                 | 12万申报<br>后于年新篇12万元以上的纳税人申报                                      | 个人所得税自行的税申报表(A表)<br>运用于"从中国境内两处或者两处以上取得工资。薪<br>金所得的"、"取得应的税所得 |
| 2012510000000663267                                                                      | N所得被自行的院中报表(B表)<br>目于"从中国地外取通所得"的的现人的的现在很                       | 生产, 经营新得个人所得税妨费申报表<br>适用于个体工商户,企事业单位承包承担经营者,个<br>人能改企业投资者     |
| 世知公告     王タン     王タン     エー                                                              | U所得稅生产经营新得納稅申报表(C表)<br>用于个体工商户、承包承租企事业单位、个人独善<br>2、合伙企业投资者在中国境内 | <b>税款缴纳</b><br>完成未清款税薪的款款                                     |
| 关于教育勝附加、地方… 02-01<br>CA用户和三证合一用户… 01-25<br>网上办税服务厅CA登陆… 01-25                            | 日本教章句<br>日午秋中国歌歌情况及补打先证                                         | <b>申級作废</b><br>作家申报                                           |
| 网上办院服务厅停机進 01-22<br>关于移动号短信登录收 01-20 • 征纳互动                                              |                                                                 |                                                               |
| <ul> <li>同上办税服务厅停机建。01-18</li> <li>同上办税服务厅升级公告01-15</li> <li>同上办税服务厅临时建。01-12</li> </ul> | <ul> <li>長大声報助朝泉人、記載文务人等了解国家務次</li> <li>長政主規的規定以及与。</li> </ul>  | 大要投诉<br>投诉检举应当客观真实,对所提供的资料内容的真实<br>性负素                        |
|                                                                                          | E569                                                            | 我要调查<br>面向社会公众或纳税人采集意见,供税务机关分析调<br>容纳里,改进工作所是                 |

三、选择"行政区域"及"受理税务机关"

| 年所得12万以上申报                                             |  |
|--------------------------------------------------------|--|
| 纳税人信息                                                  |  |
| 的现在词题号::                                               |  |
| 的最大名称:                                                 |  |
| 税20% 國际 的复数分子 化合金化合金化合金化合金化合金化合金化合金化合金化合金化合金化合金化合金化合金化 |  |
| 代表所描述到起: 2015-01-01 10: KR30所描明起: 2015-01-01           |  |
| 皖燕所羅时刻止: 2015-12-31 如: 税款所羅利止: 2015-01-31              |  |
|                                                        |  |
| 登记多号                                                   |  |
| 第四号号: 2012510000000063267 ~                            |  |
|                                                        |  |
|                                                        |  |
|                                                        |  |
|                                                        |  |
|                                                        |  |
|                                                        |  |
|                                                        |  |
|                                                        |  |
|                                                        |  |

## 四、点击"填写申报表"

| ● 申报征收 阿页对话框       |                                                                                                    |                                            |                      |  |
|--------------------|----------------------------------------------------------------------------------------------------|--------------------------------------------|----------------------|--|
| 业务办理流程: 目前始化 填写电报表 | 确认申报表 查看回执                                                                                                    |                                            | の 成績電   の 成績電   の 成績 |  |
| 申请表                |                                                                                                    |                                            |                      |  |
|                    | 年所得12万<br>納稅人位並<br>納稅人均衡号:<br>例稅人名称:<br>稅設所編約開                                                                                                    | 以上申报                                       |                      |  |
|                    | 税费所属时期起: 2015-01-01 国<br>税费所属时期止: 2015-12-31 国                                                                                                    | 如:稅款所屬明起:2015-01-01<br>如:稅款所屬明止:2015-01-31 |                      |  |
|                    | 登记承号<br>登记得号: 2012510000000663267 ♥<br>采集姓名: 王小波                                                                                                    |                                            |                      |  |
|                    | 行政区域       四川台       「成都市       〇       青羊区                                                                                                    | ✓ 太升路街遍办事处                                 | ~                    |  |
|                    | 望證說時紀之<br>重年二<br>東京市<br>東京市<br>東京市<br>東京市<br>東京市<br>東京<br>大都市<br>東京<br>王<br>大都市<br>東京<br>大都市<br>東京<br>大都市<br>東京<br>大都市<br>東京<br>大都市<br>大都市<br>東京<br>大都市<br>大都市<br>大都市<br>大都市<br>大都市<br>大都市<br>大都市<br>大都市 |                                            |                      |  |
|                    |                                                                                                    |                                            |                      |  |
|                    | 🧭 编写申报表 🛛 😫 关闭                                                                                                    |                                            |                      |  |

五、诚信申明,点击"确定"

| 申请表 |                                                                                                    |   |
|-----|----------------------------------------------------------------------------------------------------|---|
|     | 年所得12万以上申报                                                                                                    |   |
|     | · 纳税人信息                                                                                                    |   |
|     | 的现人记到号:                                                                                                    |   |
|     | 約稅人名称:                                                                                                    |   |
|     | 税該所觸时期                                                                                                    |   |
|     |                                                                                                    |   |
|     | 税费所属时期止: 2015-12-31 回 如:税款所属职止: 2015-01-31                                                                                                    |   |
|     |                                                                                                    |   |
|     | 登记9号 我声明,此纳税申报表是根据《中华人民共和国个人所得税                                                                                                    |   |
|     | 登记号号: 法》及有关法律、法规的规定填报的,找保证它是真实的、可<br>Inferta                                                                                                    |   |
|     |                                                                                                    |   |
|     | 17歳25月6 (11) (11) (11) (11) (11) (11) (11) (11                                                                                                    | ~ |
|     | Carlos Carlos Ca |   |
|     | 受理税约机关                                                                                                    |   |
|     | 斯都市青羊区地方规                                                                                                    |   |
|     |                                                                                                    |   |
|     |                                                                                                    |   |
|     |                                                                                                    |   |
|     |                                                                                                    |   |
|     |                                                                                                    |   |
|     |                                                                                                    |   |

六、"填写申报表",填写申报表表头及主表

| 初始化 1 脑马中接来        | 确认申报表        | E 查看( | 回族        |                 |                                                                                                    |           |                       |           |               | 2 力規道面 2 力税指引 |             |        |  |
|--------------------|--------------|-------|-----------|-----------------|----------------------------------------------------------------------------------------------------|-----------|-----------------------|-----------|---------------|---------------|-------------|--------|--|
|                    |              |       |           |                 |                                                                                                    |           |                       |           |               |               |             |        |  |
|                    |              |       |           |                 |                                                                                                    |           |                       |           |               |               |             |        |  |
|                    |              |       | A   CC/81 |                 |                                                                                                    | FEC/81 3T |                       |           |               |               |             |        |  |
|                    |              |       | 个人所得称     | 的抗中报和           | 友(這用于)                                                                                                    | 中所得12万    | 元以上的新                 | 祝人甲报      |               |               |             |        |  |
| 的税人识别号: 5113811986 | 503243194    |       |           |                 |                                                                                                    |           |                       |           |               | 這表            | 日期: 2016-02 | -18    |  |
| 税款所雇制: 2015-01-01  | 至 2015-12-31 |       |           |                 | 1                                                                                                    | 1         |                       |           |               | 全額            | 单位:人民币元     | (列至角分) |  |
| 纳税人姓名              |              |       |           | 国籍(地区)          | 中华人民共和国                                                                                                    | 身份证件类型    | 廣民募份证                 |           | 身份证件号码        |               |             |        |  |
| 任职(受雇)单位           |              |       |           | 任职(受雇)          |                                                                                                    | 任职(受雇)    | 请选择                   | ~         | 在华天数          |               |             |        |  |
|                    |              |       |           | 单位脱务代码          |                                                                                                    | 单位所属行业    |                       | 0         | -             |               |             |        |  |
| "境内有效联系地址          | 3            |       |           | "境内有效联系<br>地址部编 | 611830                                                                                                    | "联系电话     |                       |           | 肥务            | 请选择 🗸         | 1941        | 请选择 🗸  |  |
| 此行由取得经营 经营         | 睡位           |       |           |                 |                                                                                                    | 经营单位纳税    |                       |           |               |               |             |        |  |
| 所得的的税人道写 纳税        | 1人识别号        |       |           |                 |                                                                                                    | 人名称       |                       |           |               |               |             |        |  |
| 20.815D            |              | 年所得額  |           |                 |                                                                                                    |           | 已缴(扣)税                | NCHORER . | warmen        |               | a:+         |        |  |
| 00100-9K.E         |              | 境内    | 境外        | 合计              | INTERACTION OF A DECEMBER OF A DECEMBER OF A | VTRADERK  | STATISTICS STATISTICS | ACTOCRE   | ATT ALL GREAK | 11212105AX    | H/T         |        |  |
| 1. 工资、薪金所得         |              | 0.00  | 0.00      | 0.00            | 0.00                                                                                                    | 0.00      | 0.00                  | 0.00      | 0.00          | 0.00          | 0.00        |        |  |
| 2、个体工商户的生产、经营      | 所得           | 0.00  | 0.00      | 0.00            | 0.00                                                                                                    | 0.00      | 0.00                  | 0.00      | 0.00          | 0.00          | 0.00        |        |  |
| 3. 对企事业单位的承包经营     | 1. 承租经营所得    | 0.00  | 0.00      | 0.00            | 0.00                                                                                                    | 0.00      | 0.00                  | 0.00      | 0.00          | 0.00          | 0.00        |        |  |
| 4、劳务报酬所得           |              | 0.00  | 0.00      | 0.00            | 0.00                                                                                                    | 0.00      | 0.00                  | 0.00      | 0.00          | 0.00          | 0.00        |        |  |
| 5、稿酬所得             |              | 0.00  | 0.00      | 0.00            | 0.00                                                                                                    | 0.00      | 0.00                  | 0.00      | 0.00          | 0.00          | 0.00        |        |  |
| 6.特许权使用器所得         |              | 0.00  | 0.00      | 0.00            | 0.00                                                                                                    | 0.00      | 0.00                  | 0.00      | 0.00          | 0.00          | 0.00        |        |  |
| 7、利息、股息、紅利所得       | Ĵ            | 0.00  | 0.00      | 0.00            | 0.00                                                                                                    | 0.00      | 0.00                  | 0.00      | 0.00          | 0.00          | 0.00        |        |  |
| 8、财产租赁所得           |              | 0.00  | 0.00      | 0.00            | 0.00                                                                                                    | 0.00      | 0.00                  | 0.00      | 0.00          | 0.00          | 0.00        |        |  |
| 9、财产转让所得           |              | 0.00  | 0.00      | 0.00            | 0.00                                                                                                    | 0.00      | 0.00                  | 0.00      | 0.00          | 0.00          | 0.00        |        |  |
|                    |              |       |           |                 |                                                                                                    |           |                       |           |               |               |             |        |  |

七、检查申报数据无误,点击"申报"。

| 报征收 阿页对话框  |                                   |                  |                    |      |                  |           |                  |                                           |            |        |                                         |         |         | 1 |
|------------|-----------------------------------|------------------|--------------------|------|------------------|-----------|------------------|-------------------------------------------|------------|--------|-----------------------------------------|---------|---------|---|
| 务办理流程:     | 初始化                               | IN BELLE         | 报表 查找              | 國族   |                  |           |                  |                                           |            |        | 2.5.11                                  | 2 の税調引  |         |   |
| _          |                                   |                  |                    |      |                  |           |                  |                                           |            |        |                                         |         |         | 0 |
| <b>吉</b> 表 |                                   |                  |                    |      |                  |           |                  |                                           |            |        |                                         |         |         |   |
|            |                                   |                  |                    |      | 11History        | ** / 洋田工在 | EC/81 2T         |                                           |            |        |                                         |         |         |   |
|            | 一个小时每花的花中放发(是出了十小时每44月10次上的约花八中放) |                  |                    |      |                  |           |                  |                                           |            |        |                                         |         |         |   |
|            | 的税人识别号: 5113                      | 81198603243194   | 4 编表日期: 2016-02-18 |      |                  |           |                  |                                           |            |        |                                         |         |         |   |
|            | 税款所雇期: 2015-0                     | 01-01 至 2015-12- | -31                |      | 1                |           | Î.               |                                           |            |        | 全額用                                     | 单位:人民币元 | (列至角分)  |   |
|            | 纳税人姓名                             |                  | <u> </u>           |      | 国籍(地区)           | 中华人民共和国   | 身份证件类型           | 展民募份证                                     |            | 身份证件号码 |                                         |         |         |   |
|            | 任职(受雇)单位                          |                  |                    |      | 任职(受雇)<br>单位税务代码 | 194       | 任职(受雇)<br>单位所属行业 | 房地产业                                      | ~          | 在华天数   |                                         |         |         |   |
|            | "境内有效联系地址                         |                  | 地积局                |      | *境内有效联系<br>地站的编  | 611830 ×  | "联系电话            | 13668153524                               |            | RS     | 中間 く                                    | 範亦      | 企业负责. 🗸 |   |
|            | 此行由取得经营                           | 经营单位             | -                  |      | ADD BAR          |           | 经营单位纳税           | -                                         |            |        |                                         |         |         |   |
|            | 所得的的税人填写                          | 纳税人识别号           |                    |      |                  |           | 人名称              |                                           |            |        |                                         |         |         |   |
|            |                                   |                  | 年所得額               |      |                  |           | 已收(扣)税           |                                           |            |        |                                         |         |         |   |
|            | RTH#40                            |                  | 境内                 | 境外   | 合计               | 应纳税所得职    | 应纳税额             | 10 ST ST ST ST ST ST ST ST ST ST ST ST ST | REFLICTION | 源免税额   | ATT ALL ALL ALL ALL ALL ALL ALL ALL ALL | 应過祝颖    | 輸注      |   |
|            | 1. 工资、薪金所得                        |                  | 120000.00          | 0.00 | 120000.00        | 100000.00 | 23000.00         | 23000.00                                  | 0.00       | 0.00   | 0.00                                    | 0.00    |         |   |
|            | 2、个体工商户的生产                        | 、经营所得            | 0.00               | 0.00 | 0.00             | 0.00      | 0.00             | 0.00                                      | 0.00       | 0.00   | 0.00                                    | 0.00    |         |   |
|            | 3. 对企事业单位的承                       | 包经营、承担经营新得       | 0.00               | 0.00 | 0.00             | 0.00      | 0.00             | 0.00                                      | 0.00       | 0.00   | 0.00                                    | 0.00    |         |   |
|            | 4、劳务报酬所得                          |                  | 0.00               | 0.00 | 0.00             | 0.00      | 0.00             | 0.00                                      | 0.00       | 0.00   | 0.00                                    | 0.00    |         |   |
|            | 5、病劑所得                            |                  | 0.00               | 0.00 | 0.00             | 0.00      | 0.00             | 0.00                                      | 0.00       | 0.00   | 0.00                                    | 0.00    |         |   |
|            | 6. 特许权使用费所得                       |                  | 0.00               | 0.00 | 0.00             | 0.00      | 0.00             | 0.00                                      | 0.00       | 0.00   | 0.00                                    | 0.00    |         |   |
|            | 7、利息、股息、红利                        | 所得               | 0.00               | 0.00 | 0.00             | 0.00      | 0.00             | 0.00                                      | 0.00       | 0.00   | 0.00                                    | 0.00    |         |   |
|            | 8、财产租赁所得                          |                  | 0.00               | 0.00 | 0.00             | 0.00      | 0.00             | 0.00                                      | 0.00       | 0.00   | 0.00                                    | 0.00    |         |   |
|            | 9、财产转让所得                          |                  | 0.00               | 0.00 | 0.00             | 0.00      | 0.00             | 0.00                                      | 0.00       | 0.00   | 0.00                                    | 0.00    |         |   |
|            | 其中:股票转让所                          | 得                | 0.00               | 0.00 | 0.00             |           |                  | **                                        |            |        |                                         |         |         |   |
|            |                                   |                  |                    |      | 10 申报            | ◎ 关闭      |                  |                                           |            |        |                                         |         |         |   |